Package

Set contains IR Tools SE, Magic Eraser SE, Magic Eraser SE Connection cable, EZS adapter

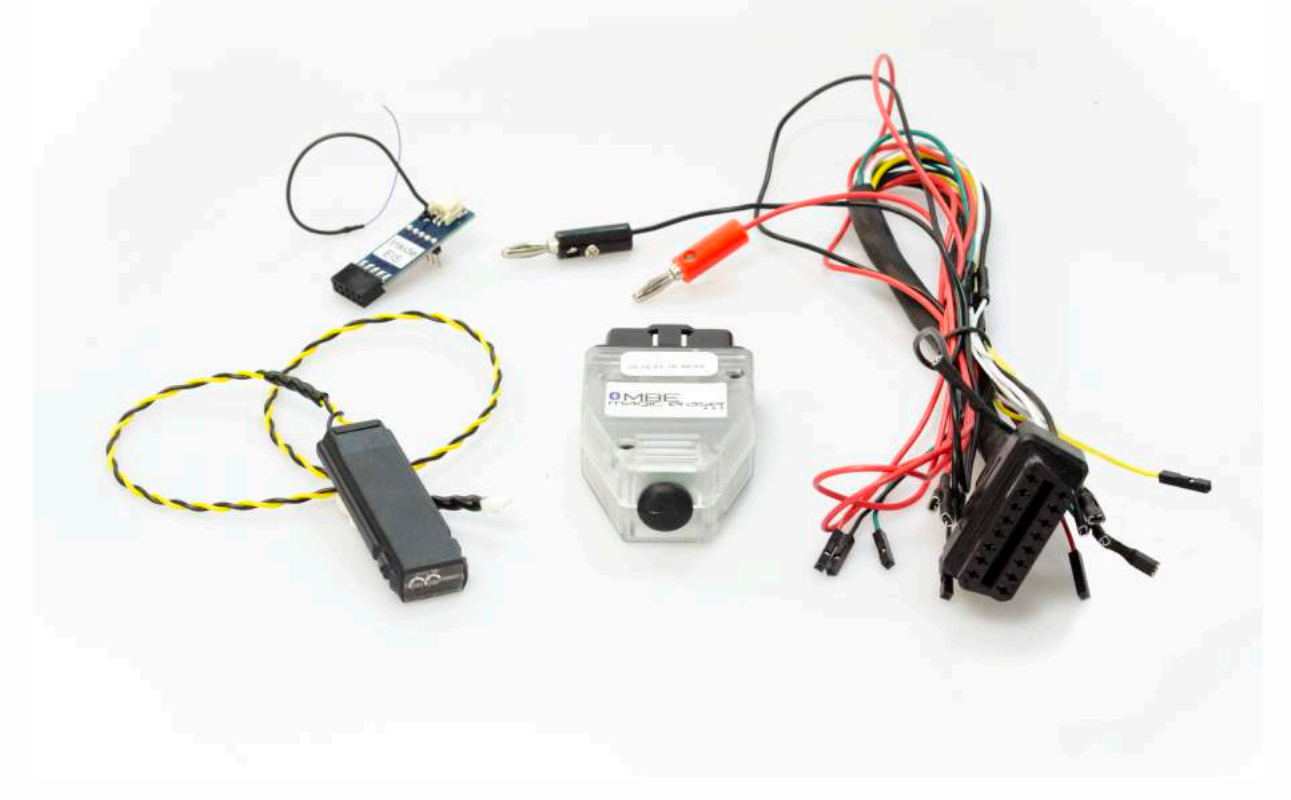

#### Optional: W204/W207 Click 'n Go

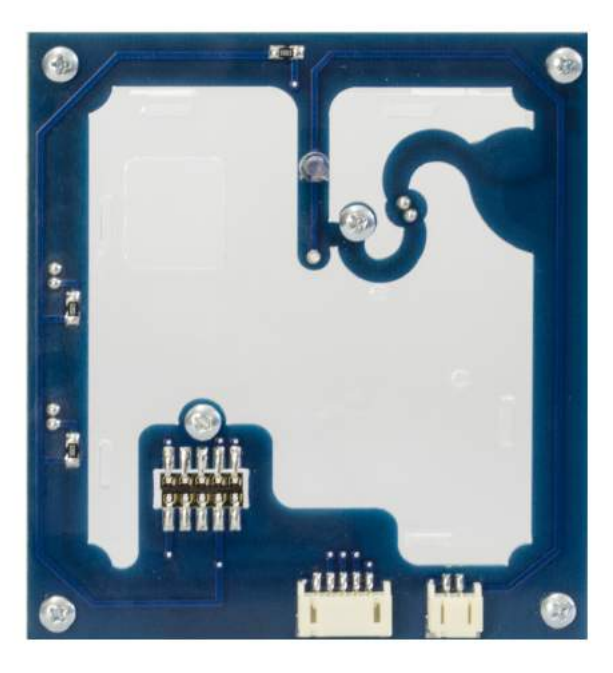

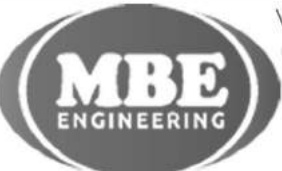

www.mbkeyprog.com

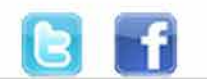

+48 517 443 433 +48 22 724 99 96 info@mbkeyprog.com

• •

• •

Find OBD socket in your vehicle. It's under your steering wheel on the left hand side. Connect Magic Eraser to the OBD.

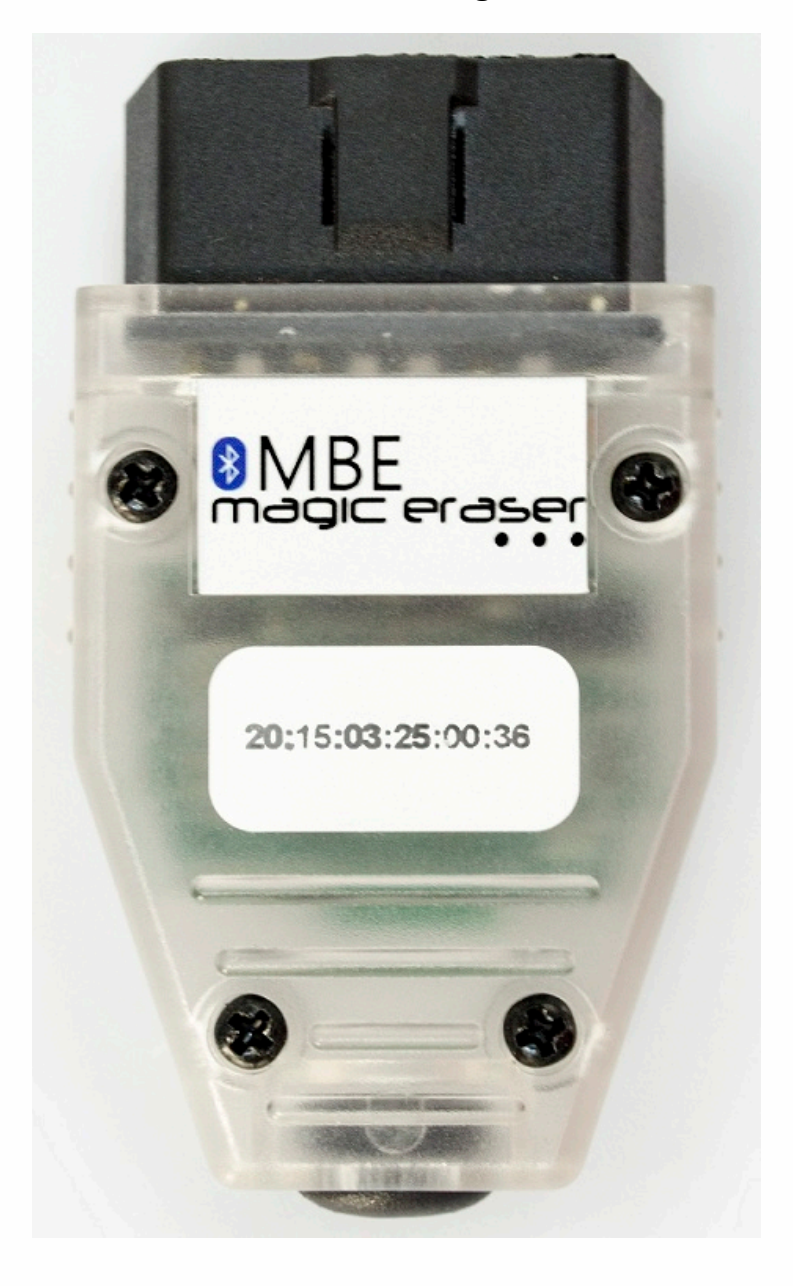

. . .

. . . . .

Run the BGA Tools program. Double click the BGA.exe file.

. . .

•

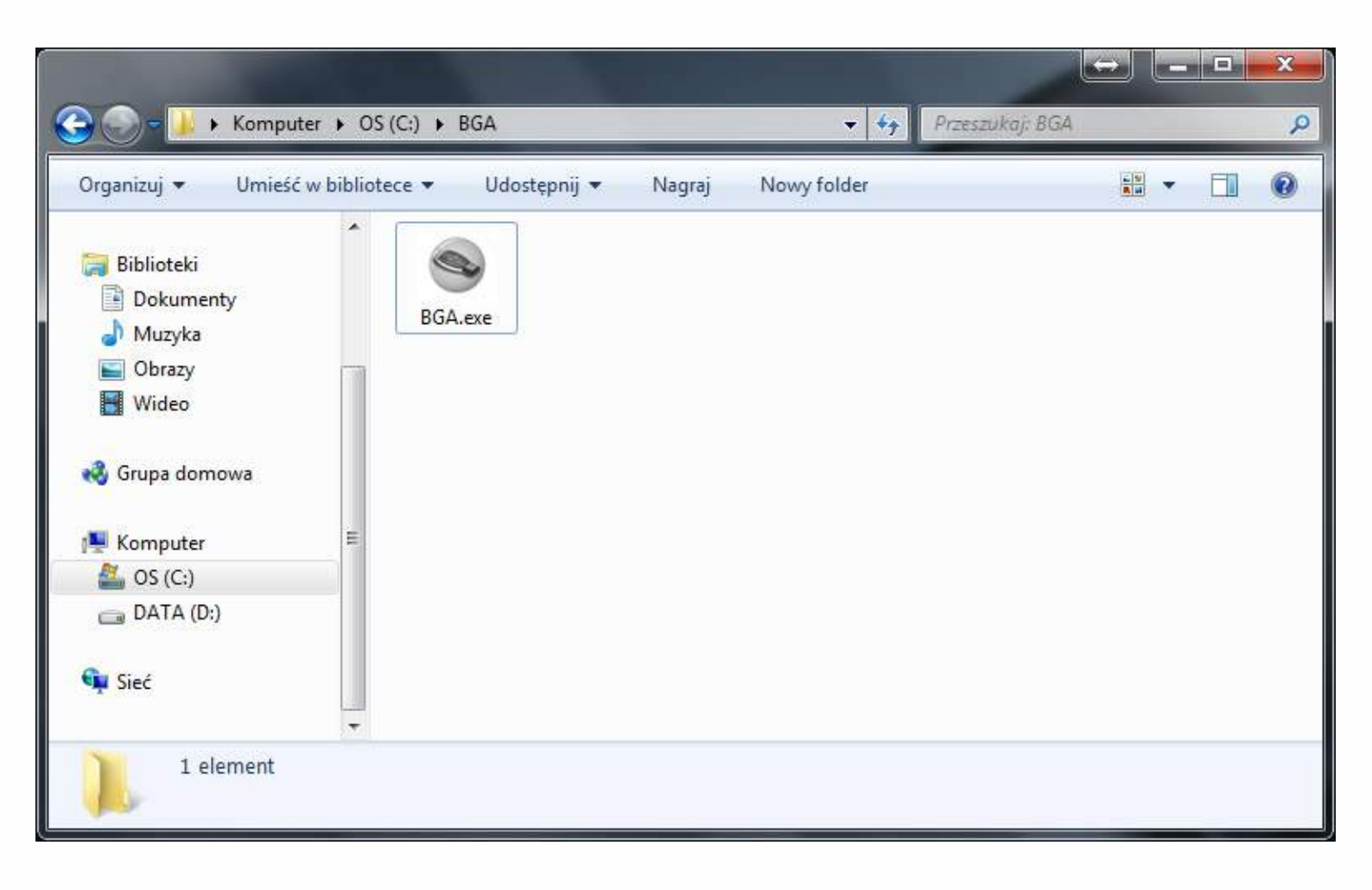

#### Set up software

Click on the "Settings" tab and select "Account". Login to your sonderhash account by typing in your Sonderhash email and password, click save afterwards.

You're now logged into your sonderhash account.

| 🔀 BGA T  | ools                 |                   |                           | 800      |
|----------|----------------------|-------------------|---------------------------|----------|
| EZS Read | <u>C</u> ollect Data | <u>W</u> rite Key | Requests Settings Help    |          |
|          |                      | Sonder            | Hash.com Account Settings |          |
| User /   | Account :            |                   |                           | $\frown$ |
|          | _                    |                   |                           | Save     |
| User F   | Password :           |                   |                           | $\sim$   |
|          |                      |                   |                           |          |
| Serve    | r Address or IF      | ?:                |                           |          |
| sor      | nderhash             | .com              |                           |          |
|          |                      |                   |                           |          |
|          |                      |                   |                           |          |
|          |                      |                   |                           |          |
|          |                      |                   |                           |          |
|          |                      |                   |                           |          |
|          |                      |                   |                           |          |
|          |                      |                   |                           |          |
|          |                      |                   | 0%                        |          |

Click on the "Settings" tab and select "Bluetooth". Click "Discover" button to search for devices. Connect to Magic Eraser SE device by selecting "MBHASH" device from the device list, device address is on the sticker on the device (The Addresses need to match!). Type in 1234 PIN Code and click save. Your Magic Eraser SE device is now connected.

|                        | 🔀 BGA Tools                                            | EJOX |
|------------------------|--------------------------------------------------------|------|
|                        | EZS Read Collect Data Write Key Requests Settings Help |      |
|                        | Bluetooth Interface Settings                           |      |
|                        | Discover                                               |      |
| ON ADE                 | Address Name                                           |      |
| B VIDE<br>magic eraser | (20:15:03:25:00:36) MBHASH                             |      |
|                        |                                                        |      |
| 20;15:03:25:00:36      |                                                        |      |
|                        | PIN Code for BT Device : 1234                          | >    |
|                        | 0%                                                     |      |

. . .

Make sure that the IR Tools SE is connected to your computer. Go to the "EZS Read" tab and click "Read EZS" button.

• •

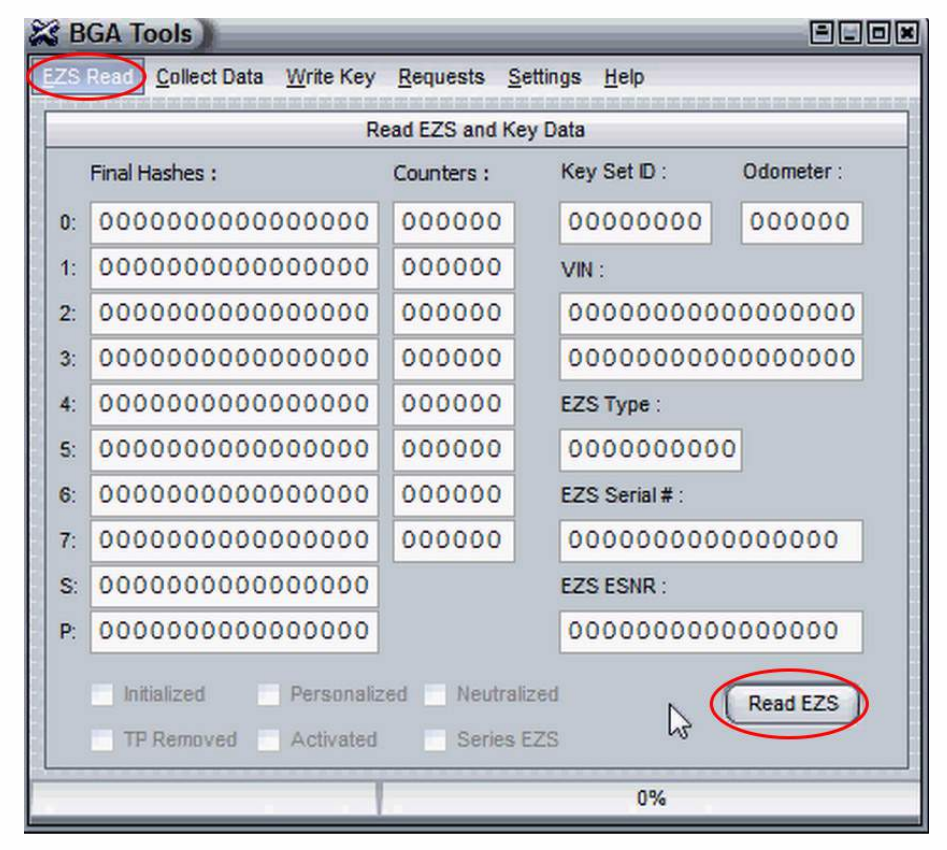

Your EZS hashes are shown after reading EZS.

| 🔏 B        | GA Tools                                                                                                    |                                |                    | Elox                                                                        |  |  |  |  |  |
|------------|----------------------------------------------------------------------------------------------------|--------------------------------|--------------------|-----------------------------------------------------------------------------|--|--|--|--|--|
| <u>EZS</u> | Read <u>C</u> ollect Data <u>W</u> rite Key                                                                                                    | / <u>R</u> equests <u>S</u> et | tings <u>H</u> elp | n dagen began began began dagen degen degen degen began began began began b |  |  |  |  |  |
|            | Read EZS and Key Data                                                                                                    |                                |                    |                                                                             |  |  |  |  |  |
|            | Final Hashes :                                                                                                    | Counters :                     | Key Set ID :       | Odometer :                                                                  |  |  |  |  |  |
| 0:         | 88455D27C087E240                                                                                                    | 190623                         | C0937D01           | 92922                                                                       |  |  |  |  |  |
| 1:         | 12E902EC6A90479D                                                                                                    | 194063                         | VIN :              |                                                                             |  |  |  |  |  |
| 2:         | 42B1E9D29B2ADC45                                                                                                    | 196600                         |                    |                                                                             |  |  |  |  |  |
| 3:         | 5F348B54E3F987D2                                                                                                    | 196608                         |                    |                                                                             |  |  |  |  |  |
| 4:         | C57802334324F3A7                                                                                                    | 196608                         | EZS Type :         |                                                                             |  |  |  |  |  |
| 5:         | 92FE3A28D939A8A9                                                                                                    | 196608                         | 204545090          | 8                                                                           |  |  |  |  |  |
| 6:         | 551AD910CF9C09D8                                                                                                    | 196608                         | EZS Serial # :     |                                                                             |  |  |  |  |  |
| 7:         | 893AF14F870AB0A2                                                                                                    | 196608                         | 201189809          | 1706140                                                                     |  |  |  |  |  |
| S:         | D6E3AEFB19290000                                                                                                    |                                | EZS ESNR :         |                                                                             |  |  |  |  |  |
| P:         | 000000000000000000000000000000000000000                                                                                                    |                                | 000000000          | 0000000                                                                     |  |  |  |  |  |
|            | <ul> <li>✓ Initialized</li> <li>✓ Personalized</li> <li>✓ Neutralized</li> <li>✓ TP Removed</li> <li>✓ Activated</li> <li>✓ Series EZS</li> </ul> |                                |                    |                                                                             |  |  |  |  |  |
| Disco      | onnected                                                                                                    | 1                              | 100%               |                                                                             |  |  |  |  |  |

## How to read password - At least one key

Click on the "Collect Data" tab. If you have a working key for your EZS please select "Yes" button.

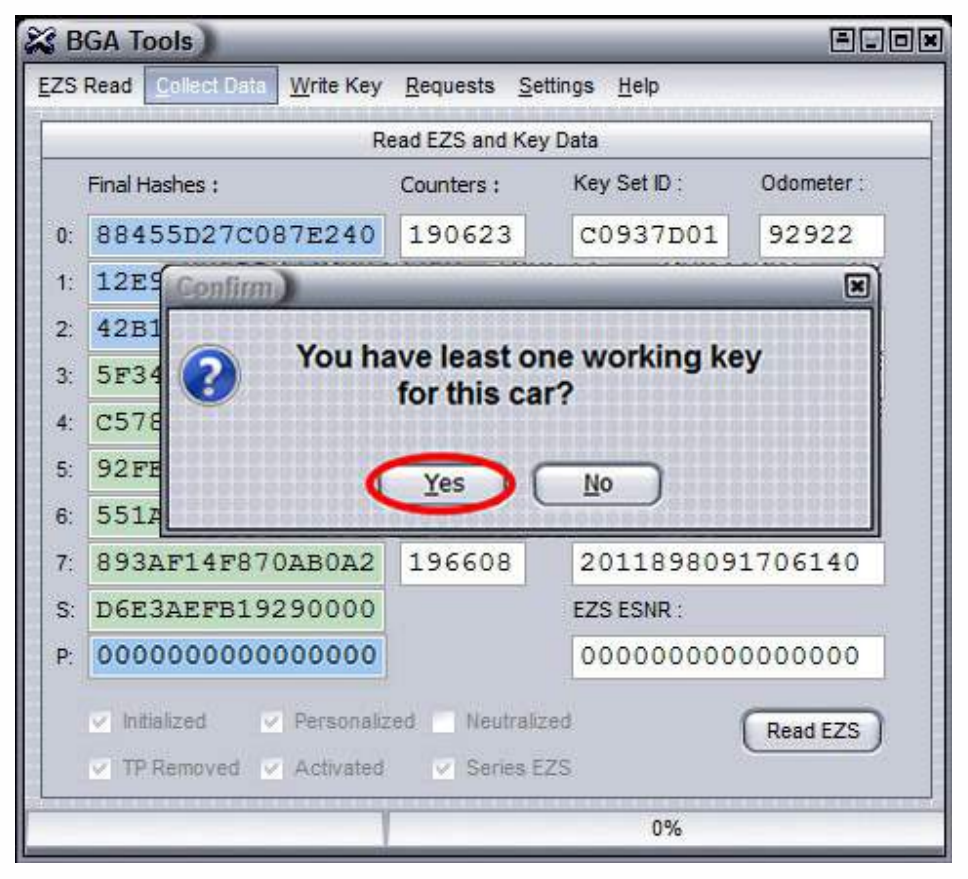

Connect MB Key Prog 2 to the computer and put the working key into MB Key Prog 2.

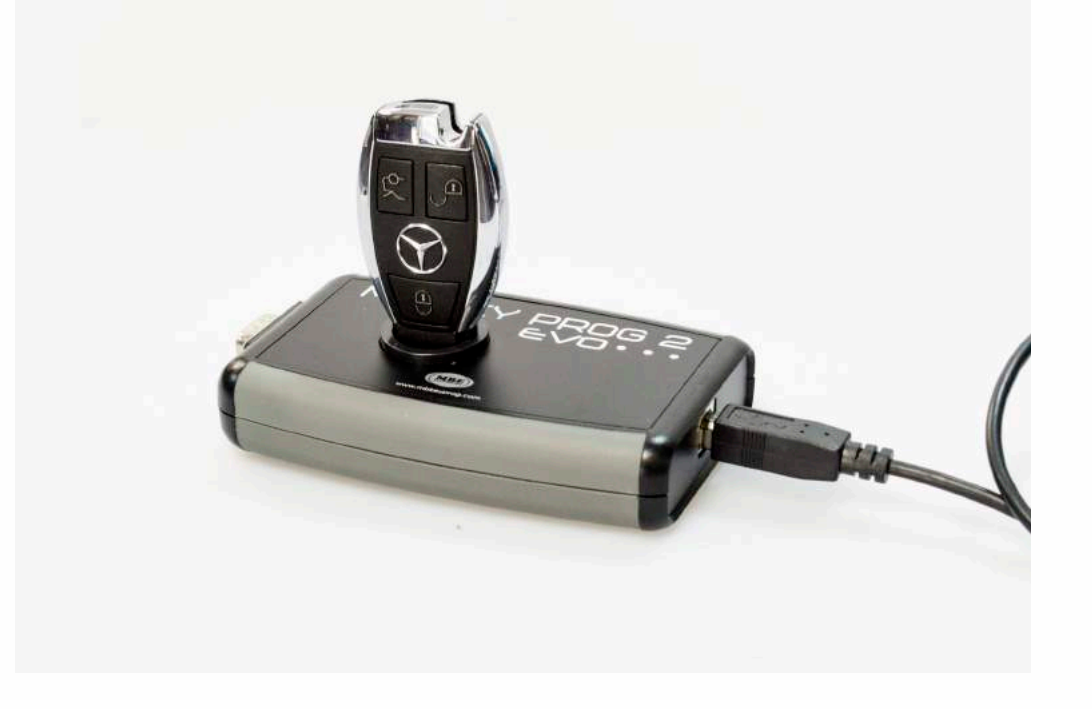

.

Click "Prepare" button, the program will prepare the working key for further calculation.

| 🔀 BGA Tool | s)                                    |           |                  |                  |                           |         |        | × |  |  |
|------------|---------------------------------------|-----------|------------------|------------------|---------------------------|---------|--------|---|--|--|
| EZS Read   | llect Data                            | /rite Key | <u>R</u> equests | <u>S</u> ettings | <u>H</u> elp              |         |        |   |  |  |
|            | Collect Data for Password Calculation |           |                  |                  |                           |         |        |   |  |  |
| Key # :    | 00                                    |           |                  | S                | SID :                     | 0000    | 0000   |   |  |  |
| SSID :     | 000000                                | 000       |                  | Ir               | nitial Hash :             |         |        |   |  |  |
| Key Status | : 0000                                |           |                  |                  | 000000                    | 00000   | 00000  |   |  |  |
| Counter :  | 000000                                | )         |                  | F                | assword :                 |         |        |   |  |  |
| Life :     | 000000                                |           |                  |                  | 000000                    | 00000   | 00000  |   |  |  |
| SW Version | : 00                                  |           |                  | Range :          | <ul> <li>Shore</li> </ul> | t 🔿 Mid | C Long |   |  |  |
| Radio :    | 000000                                | )         | N                | Key Re           | maining Life              | e: 0    | 00000  |   |  |  |
| Remark :   | 000000                                | 00000     |                  | Reading          | Cycles Le                 | ft :    | 0300   |   |  |  |
|            | Prepare                               | $\supset$ |                  |                  |                           |         |        |   |  |  |
|            |                                       |           |                  |                  | 1                         |         |        |   |  |  |
|            |                                       |           |                  |                  | 0%                        |         |        |   |  |  |

Click "Read" button. Your hash is going to get calculated. This operation will take 3+ minutes, please be patient. After that you're ready to program a new key.

If password not found you need to read once again.

Finding password operations might take up to 60 minutes

| 🕻 BGA To      | BGA Tools                             |           |          |                  |                           |                           |                              |           |  |
|---------------|---------------------------------------|-----------|----------|------------------|---------------------------|---------------------------|------------------------------|-----------|--|
| EZS Read      | <u>Collect</u> Dat                    | Write Key | Requests | <u>S</u> ettings | <u>H</u> elp              | tan' na ina ina ina ina i | ager ager fran han han mer t | un inn he |  |
|               | Collect Data for Password Calculation |           |          |                  |                           |                           |                              |           |  |
| Key # :       | 01                                    |           |          | S                | SID :                     | 907E                      | 61DB                         |           |  |
| SSID :        | 907                                   | E61DB     |          | In               | itial Hash :              |                           |                              |           |  |
| Key Stat      | us: 14E                               | с         |          | 2                | 2 <mark>4302</mark> C0    | DB44                      | 5FC53                        |           |  |
| Counter       | 2D1                                   | 648       |          | Pi               | assword :                 |                           |                              |           |  |
| Life :        | 187                                   | 208       |          | (                | 000000                    | 0000                      | 00000                        |           |  |
| SW Vers       | sion : <mark>62</mark>                |           |          | Range :          | <ul> <li>Short</li> </ul> | 🔘 Mid                     | C Long                       |           |  |
| Radio :       | 030                                   | 500       |          | Key Ren          | naining Life :            | 10                        | 86947                        |           |  |
| Remark :      | 830                                   | A9483051  | F        | Reading          | Cycles Left               | :                         | 37                           |           |  |
|               |                                       |           |          |                  |                           | >                         |                              |           |  |
| collecting Da | ata                                   |           |          |                  | 87%                       |                           |                              |           |  |

• • •

• •

•

•

### Password found!

• • •

| 🖧 В         | BGA Tools                                              |                      |                   |                  |                  |                 |       |            |  |
|-------------|--------------------------------------------------------|----------------------|-------------------|------------------|------------------|-----------------|-------|------------|--|
| <u>E</u> ZS | Read                                                   | <u>C</u> ollect Data | <u>W</u> rite Key | <u>R</u> equests | <u>S</u> ettin   | gs <u>H</u> elp |       |            |  |
|             | Read EZS and Key Data                                  |                      |                   |                  |                  |                 |       |            |  |
|             | Final H                                                | lashes :             |                   | Counters :       |                  | Key Set ID      | :     | Odometer : |  |
| 0:          | 033                                                    | E0A6435              | E61C85            | 195481           |                  | 907E6           | 1DB   | 160934     |  |
| 1:          | 6C3                                                    | 362E715              | 03CEAB            | 187209           |                  | VIN :           |       |            |  |
| 2:          | ECI                                                    | 1BFE847              | AAF280            | 196608           |                  |                 |       |            |  |
| 3:          | F09                                                    | DCD45E2              | D20127            | 196608           |                  |                 | _     |            |  |
| 4:          | 85F                                                    | AEA9616              | 196608            |                  | EZS Type :       |                 |       |            |  |
| 5:          | 961                                                    | 96DFBBFCFE3E2D87     |                   | 196608           |                  | 2075450108      |       |            |  |
| 6:          | 2EC                                                    | 2ECE8293890A47BA     |                   | 196608           |                  | EZS Serial # :  |       |            |  |
| 7:          | 1F8B30E0DA49C685                                       |                      | 196608            |                  | 2021577021706175 |                 |       |            |  |
| S:          | 236                                                    | 31F9B0E              | 279704            |                  |                  | EZS ESNR        | :     |            |  |
| P.          | P 76317F104CF09460                                     |                      |                   |                  |                  | 00000           | 00000 | 000000     |  |
|             | Initialized Personalized Neutralized Read EZS Read EZS |                      |                   |                  |                  |                 |       |            |  |
| Pass        | Password Found 100%                                    |                      |                   |                  |                  |                 |       |            |  |

### How to program key - At least one key

. . .

Take out the working key and put in the new key with 21DF status. Go to the "Write Key" tab, select a Key and click "Write" button.

| 00                                      | USED                                                  |                                                                                               |                                                                                                    |
|-----------------------------------------|-------------------------------------------------------|-----------------------------------------------------------------------------------------------|----------------------------------------------------------------------------------------------------|
| 00000                                   | EXISTING<br>UNUSED<br>UNUSED<br>UNUSED                | Key 0<br>Key 1<br>Key 2<br>Key 3<br>Key 4                                                     | Select ke                                                                                                    |
| 000000000000000000000000000000000000000 | UNUSED<br>UNUSED<br>UNUSED                            | <ul> <li>○ Кеу 5</li> <li>○ Кеу 6</li> <li>○ Кеу 7</li> </ul>                                 |                                                                                                    |
|                                         | Write                                                 |                                                                                               |                                                                                                    |
|                                         | 0000<br>000000<br>000000<br>00<br>000000<br>000000000 | 0000 UNUSED<br>000000 UNUSED<br>000000 UNUSED<br>000000 UNUSED<br>00000000000 UNUSED<br>Write | 0000         UNUSED         Key 2           000000         UNUSED         Key 3           000000         UNUSED         Key 4           00         UNUSED         Key 5           000000         UNUSED         Key 6           0000000000         UNUSED         Key 7 |

#### Your key is now programmed!

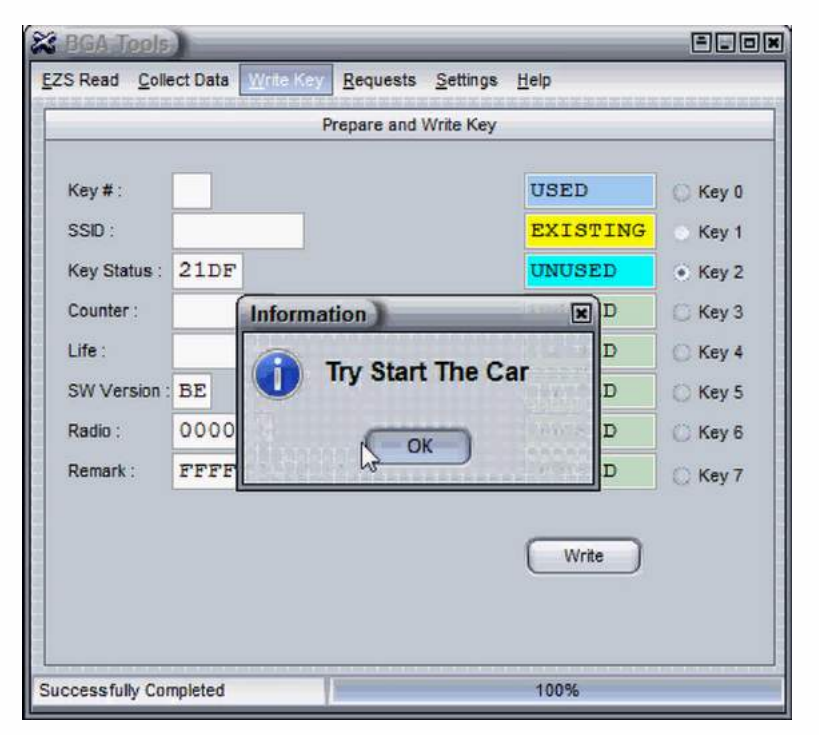

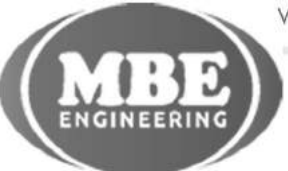

www.mbkeyprog.com

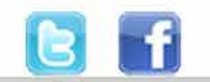

+48 517 443 433 +48 22 724 99 96 info@mbkeyprog.com

. . .

. . . .

•